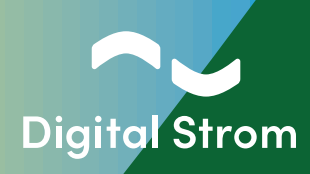

# Digital Strom Energy Cockpit Installation Guide

Compatible with dSS version 1.19.7 or later

www.digitalstrom.com

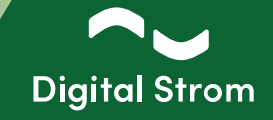

## Efficient and Effective Improvement of Energy Balance

#### Improve your energy balance by smartly using self-generated energy.

This is achieved by integrating your PV system or other energy source into the Digital Strom system. As soon as the generated energy is sufficient, charging stations for electric cars, boilers, or other energy consumers of your choice can be activated – without any manual intervention.

If no energy consumer is available, the generated energy can also be stored fully automatically if a battery is present. This reduces both, your dependence on the electricity provider and the feed-in to the power grid.

With this new tool you can, depending on your configuration and your presence in your home during the day, raise your self-consumption of the energy generated by your PV system from the classical 30% to up to 80%.

#### **Functionality**

Only when self-generated energy is available, specifically defined energy consumers are activated. The increased energy consumption is thus fed solely from your own "green" source.

Digital Strom Energy Cockpit detects how much "green" power is being output by the inverter. This allows additional energy consumers to be selectively activated and operated with the additionally available power. Examples include charging stations for electric cars, boilers, washing machines, or dishwashers.

The Digital Strom Energy Cockpit offers a flexible solution in case your energy source temporarily cannot supply power. For instance, if clouds interrupt power generation, a pre-defined shut-off delay will be activated. This prevents short-term switching on and off of your energy consumer.

The Digital Strom system measures the power in the home network and controls the energy consumers. This way, you can track your energy values in the Digital Strom Configurator and the app. Studies have shown that visualizing consumption leads to more conscious use and thus to a reduction in energy consumption by up to 15%.

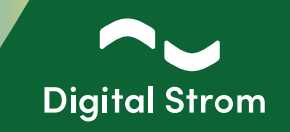

## Prerequisites before installation

You want to install Modbus on your existing Digital Strom system? Ensure before starting the installation of the following points.

- You need to have the dSS version 1.19.7 or later and
- one of these compatible Modbus (RTU) meters (max. of 6 meters per DS installation):
  - Hager ECR380D
  - Eastron SDM630-Modbus V2
  - ABB B23 212-600
  - Schneider Electric iEM3155
- Make sure to have the **IP address (URL) and password** of the Digital Strom Configurator.

Let's start!

1 - Connect the dSS (RS485 bus connection top right) to the RS485 connection of the Modbus RTU Meter.
 Please ensure the Modbus Meter is connected to the dSS 20/22 based on the schematic below:

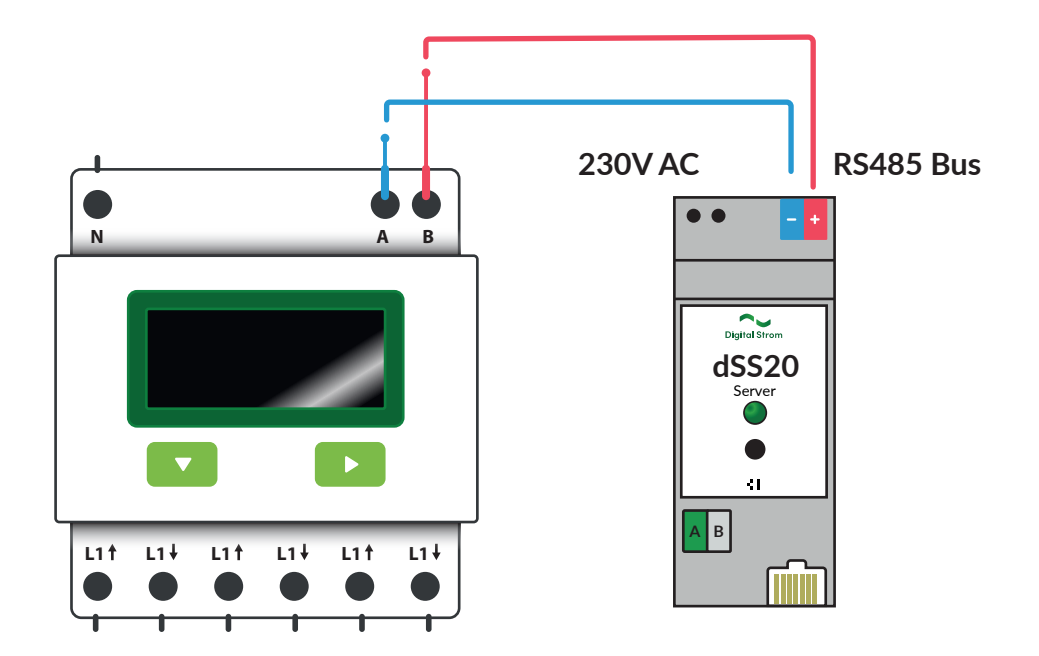

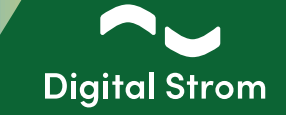

2 - Connect to the Digital Strom Configurator and install the 'Modbus Smart Meter Protocol' app.

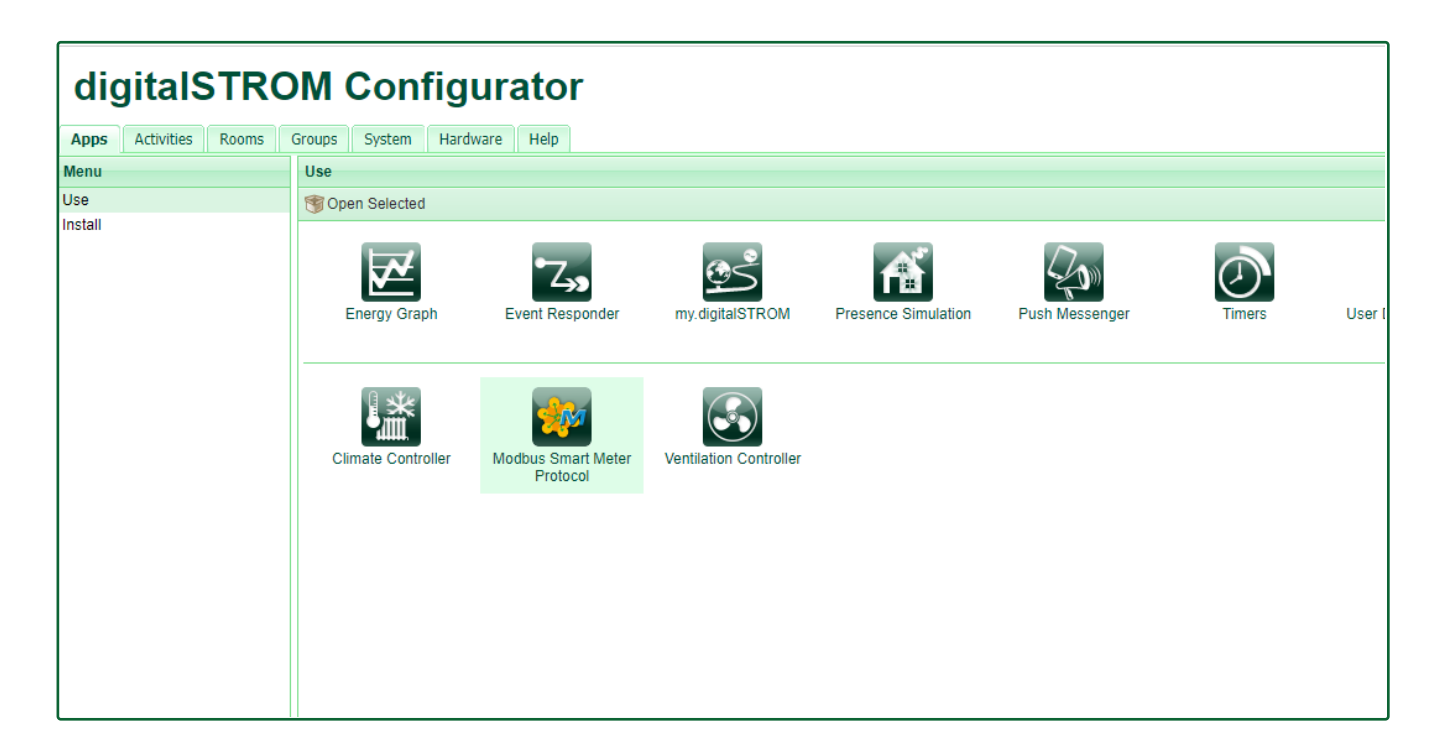

3 - Open the Modbus Smart Meter Protocol app and go to the 'Modbus hardware' tab. For data exchange via the RS485 interface, the next step is to check the communication parameters in the display of the Modbus RTU meter. The communication parameters for the baud rate, parity, data bits and stop bits must match the parameters in the 'Modbus hardware' tab.

Follow the User Manual of the Modbus Meter to learn how to set it up on the Modbus Meter.

| digitalS  | digitalSTROM Modbus Smart Meter Protocol |                 |  |   |  |  |  |  |  |  |
|-----------|------------------------------------------|-----------------|--|---|--|--|--|--|--|--|
| Status    | Modbus hardware                          | Attached meters |  |   |  |  |  |  |  |  |
| Configu   | ıre serial port                          |                 |  |   |  |  |  |  |  |  |
| Baud rate | 19200                                    |                 |  | Ŧ |  |  |  |  |  |  |
| Parity    | even                                     |                 |  | • |  |  |  |  |  |  |
| Data bits | 9                                        |                 |  | * |  |  |  |  |  |  |
| Stop bits | 1                                        |                 |  | Ŧ |  |  |  |  |  |  |
|           |                                          |                 |  |   |  |  |  |  |  |  |

## Digital Strom Energy Cockpit

Installation Guide

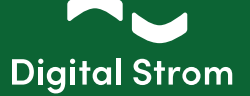

#### 4 - Then go to the 'Attached meters' tab and fill in the following information:

|                                            | diatastron Modbus Smart Meter Protocol                                               |
|--------------------------------------------|--------------------------------------------------------------------------------------|
|                                            | Modbus Smart Meter Protocol Sata Nedas Surdary Alached meters                        |
| k on 'Add meter'. First enter the          | digitalSTROM                                                                         |
| o Addrocc of the Medhus PTU Meter          | Status Modbus hardware Attached meters Na attached meters                            |
| Address of the Modbus KTO Meter            | Manage attached meters                                                               |
| t vou want to add.                         |                                                                                      |
|                                            | Slave address - unique, 1.255 7.255                                                  |
| ow the User Manual of the Modbus           | Attached meter Select                                                                |
| er how to set it up on the Modbus          | New Enter                                                                            |
| ter non to set it up on the modead         |                                                                                      |
| ter.                                       | Connected circuit type None                                                          |
|                                            | Introduction meter                                                                   |
|                                            | Cancel Save                                                                          |
|                                            |                                                                                      |
| t select the type of the Modbus RTU        | Slave address - unique, 1.255                                                        |
|                                            | Attached meter Solort v                                                              |
| ter from the list and give it a name.      | Select.                                                                              |
|                                            | Kastron - SUM/201-Modpus<br>Hager - EK8000<br>Factor - SUM/201-Modpus V2             |
|                                            | Connected circuit type Schneider Electric - EM3155                                   |
|                                            |                                                                                      |
|                                            | introduction meter                                                                   |
|                                            | Cancel Save                                                                          |
|                                            |                                                                                      |
| ect the circuit type of the Modbus         | Stave address - unique, 1.255 1.255                                                  |
| eet the chedit type of the Modbus          | Attached meter Select_                                                               |
| J Meter.                                   |                                                                                      |
|                                            | Name Enter                                                                           |
|                                            | Connected circuit type None                                                          |
|                                            | Introduction meter                                                                   |
|                                            | PV<br>Battery Carrol Save                                                            |
|                                            |                                                                                      |
|                                            |                                                                                      |
| is Modbus BTU Meter is the main            | Slave address - unique, 1255 5                                                       |
|                                            |                                                                                      |
| ter that measures the power from and       | Attached meter Schneider Electric - iEM3155 🔹                                        |
| he grid activate the switch                | Name MODBUS Schneider I - iEM3155 📀                                                  |
|                                            |                                                                                      |
| roduction meter".                          | Connected circuit type None *                                                        |
|                                            | Introduction meter                                                                   |
|                                            | Cancel Save                                                                          |
|                                            |                                                                                      |
|                                            |                                                                                      |
| ce you have filled in the fields, click on | Manage attached meters                                                               |
|                                            |                                                                                      |
| e, and the Modbus RTU Meter will be        | MODBUS Schneider I - iEM3155                                                         |
| played. Congratulations, you have          | iEM3155 by Schneider Electric                                                        |
|                                            | Properties                                                                           |
| shed your configuration!                   | Claus Tailff Isteaduallan Armonisticium                                              |
|                                            | Slave Serial Tariff Introduction Connected circuit address Serial enabled meter type |
|                                            | 5 22451119 Yes Yes None                                                              |
|                                            |                                                                                      |
|                                            |                                                                                      |

Now, you can monitor power and energy in the Energy graph app, similar to the dSM's. You can find the energy of the introduction meter as displayed in the chart of the whole installation.

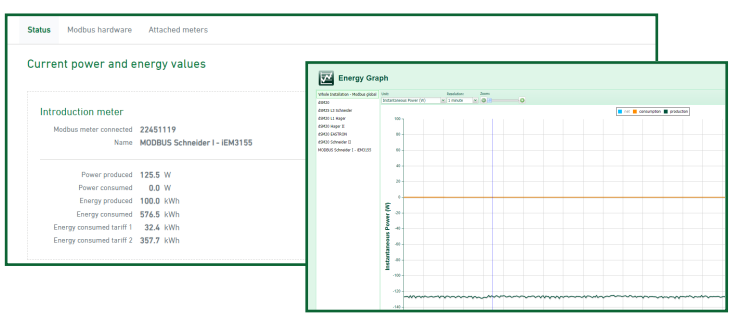

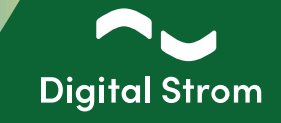

#### 5 - Setting up automation rules

After configuring the dSMs, Modbus RTU meters, or smart meters with P1 interface for measurements (Benelux), you can configure your desired states (app User Defined States in the configurator) based on the currently measured power. With these configured states, you can trigger automation rules in the Scene Responder app. In combination with Digital Strom terminal blocks, it is possible to switch on or off any devices based on the currently produced power. For devices compatible with Digital Strom, such as washing machines and dryers from V-Zug, Siemens, or Bosch (Home Connect), it is possible, for example, to trigger the start of a pre-configured program when self-generated power is available.

To activate the charging process at the wallbox, a potential separated release signal is required - this is realized with the SW-UMR200.

#### 5.1 - User Defined States

Example 1:

| Example 1:                                 | User Defined State    | 25                                      |            |                                                                                                    | digitalSTROM               |
|--------------------------------------------|-----------------------|-----------------------------------------|------------|----------------------------------------------------------------------------------------------------|----------------------------|
|                                            | View State            | Description if set Trigger to set State |            | Period Description If no set Trigger to reset State Period Current State                                                          | Delete State<br>Smartphone |
|                                            |                       |                                         |            |                                                                                                    |                            |
| Start the User Defined States app.         | Edit User Defined Sta | ite                                     |            |                                                                                                    | ×                          |
| produced power value of your meter.        | This wizard will o    | guide through the required ste          | eps to se  | etting up a new user defined state.                                                                                               |                            |
| By using the production value, the state   | Please choose v       | which events or values should b         | be evalua  | Jated.                                                                                                    |                            |
| can be set and reset depending on the      | Evaluate sensor n     | neasurement to set a state              | >          | Create a state based on the netto produced power value of your modb                                                               | us                         |
| current power produced for the whole       | Check whether an      | ny window or door is open               | >          | meter.                                                                                                    |                            |
| installation                               | Set state based o     | n a consumption events                  | >          | By using the production value, the state can be set and reset depending                                                           | 00                         |
| installation.                              | Set state based o     | n 'consumption power' measured b        | oy a dSM   | the current power produced for the whole installation.                                                                            |                            |
|                                            | Set state based o     | n P1 consumption power                  |            |                                                                                                    |                            |
|                                            | Set state based o     | n total 'produced power' value          | >          | excess power" to be set when the measured production power is above                                                               | ate 3                      |
|                                            | Set state based o     | n P1 production power                   |            | 5000W. To account for short periods of cloud cover, you can set a duratio                                                         | n l                        |
|                                            | Set state based o     | n Modbus consumption power              | >          | trigger state reset.                                                                                                    | ,                          |
|                                            | Set state based o     | n Modbus production power               | >          |                                                                                                    |                            |
|                                            | Set state based o     | n selected triggers                     | >          | The UDS can then be used to trigger an action, such as turning on a spe<br>electric consumer, like E-car charger or water beater. | SULLC                      |
| Give the state a name. Give the "if set"   | Edit User Defined Sta | ate                                     |            |                                                                                                    | ×                          |
| (> 5000  Watt) and "if not set"            |                       |                                         |            |                                                                                                    |                            |
|                                            | Name:                 | Production                              |            | Description if set: > 5000 Watt                                                                                                   |                            |
| (< 2000 Watt) fields a description.        |                       |                                         |            | Description if not set: < 2000 Watt                                                                                               |                            |
| Next, select the meter on the left (EWZ)   |                       |                                         |            |                                                                                                    | -                          |
| and enter the power levels for "Set state" | Please select por     | wer levels for setting and reset        | tting stat | ate.                                                                                                    |                            |
| (5000W) and "Reset state" (2000W) on       | EWZ                   |                                         |            | Set state if production is higher than: 5000 🗘 🔪                                                                                  | N                          |
| the week t                                 | Batterie              |                                         |            |                                                                                                    |                            |
| the right.                                 | Charger               |                                         |            | Reset state if production is lower than: 2000 🟹 \                                                                                 | N                          |
| To account for short periods of cloud      | Charger               |                                         |            |                                                                                                    |                            |
| cover, you can set a duration and          |                       |                                         |            |                                                                                                    |                            |
| minimum threshold which the produced       |                       |                                         |            |                                                                                                    |                            |
| minimum unestion which the produced        |                       |                                         |            |                                                                                                    |                            |
| power needs to be below to trigger         |                       |                                         |            |                                                                                                    |                            |
| state reset.                               | Set state after       | a period of:                            | 5          | 0 mm:ss if no other event was received meanwhile                                                                                  |                            |
|                                            | Reset state after     | er a period of:                         | 15         | $\left  \begin{array}{c} & \\ \hline & \\ \end{array} \right  = 0$ mm:ss if no other event was received meanwhile                 |                            |
|                                            |                       |                                         |            |                                                                                                    | Cancel                     |

# Digital Strom Energy Cockpit

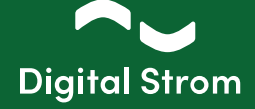

 $\sim$ 

| User Defined States                     |                      |                                      |        |                       |                                      |        | digi          | italSTROM      |
|-----------------------------------------|----------------------|--------------------------------------|--------|-----------------------|--------------------------------------|--------|---------------|----------------|
| 🔘 New State 🛛 Edit State 🕟 Toggle State |                      |                                      |        |                       |                                      |        |               | 🗊 Delete State |
| Name 🔶                                  | Description if set   | Trigger to set State                 | Period | Description if no set | Trigger to reset State               | Period | Current State | Smartphone     |
| B Hanually set state                    |                      |                                      |        |                       |                                      |        |               |                |
| Hot water treatment                     | - Activ              | set manually by another app          |        | 条 Inactiv             | set manually by another app          |        | 条 Inactiv     | V              |
| modbus-consumption-states               |                      |                                      |        |                       |                                      |        |               |                |
| Consumption                             |                      | Charger current consumption > 8000 W | 00:00  | 条 < 8000 Watt         | Charger current consumption < 3000 W | 05:00  | 条 < 8000 Watt |                |
| modbus-production-states                |                      |                                      |        |                       |                                      |        |               |                |
| Production                              | <b>₩</b> > 5000 Watt | EWZ current production > 5000 W      | 05:00  | 秦 < 2000 Watt         | EWZ current production < 2000 W      | 15:00  | 鮝 < 2000 Watt |                |

User Defined States

#### Example 2:

Start the User Defined States app. Create a state based on the netto produced power value of your meter. By using the production value, the state can be set and reset depending on the current power produced for the whole installation.

| Give the state a name. Give the       |
|---------------------------------------|
| "if set" (Yes) and "if not set" (No)  |
| fields a description.                 |
| Next, select the meter on the left    |
| (PV-Batterij) and enter the power     |
| levels for "Set state" (2000W) and    |
| "Reset state" (1500W) on the right.   |
| To account for short periods of cloud |
| cover, you can set a duration and     |
| minimum threshold which the           |
| produced power needs to be below      |
| to trigger state reset.               |

| User Defined                                                                                                    | State                                                                                                    |           |                                         |                                     |                                                                     |                                       |                        |                          |                           |
|----------------------------------------------------------------------------------------------------|----------------------------------------------------------------------------------------------------|-----------|-----------------------------------------|-------------------------------------|---------------------------------------------------------------------|---------------------------------------|------------------------|--------------------------|---------------------------|
| This wizard v                                                                                                    | will guide through the required steps                                                                                                    | s to sett | ng up a new user o                      | lefine                              | d state.                                                            |                                       |                        |                          |                           |
| Evaluate sens                                                                                                    | sor measurement to set a state                                                                                                    | >         |                                         |                                     |                                                                     |                                       |                        |                          |                           |
| Check wheth                                                                                                    | er any window or door is open                                                                                                    | >         | Create a state bas<br>meter.            | ed on                               | the netto produ                                                     | Iced pow                              | er value               | of your m                | odbus                     |
| Set state bas                                                                                                    | ed on a consumption events                                                                                                    | >         |                                         |                                     |                                                                     |                                       |                        |                          |                           |
| Set state bas                                                                                                    | ed on 'consumption power' measured t                                                                                                    | oy a dSM  | By using the produ<br>the current power | iction<br>produ                     | value, the state of<br>ced for the whole                            | can be sel<br>e installatio           | and rese<br>on.        | et dependir              | ng on                     |
| Set state bas                                                                                                    | ed on P1 consumption power                                                                                                    |           |                                         |                                     |                                                                     |                                       |                        |                          |                           |
| Set state bas                                                                                                    | ed on total 'produced power' value                                                                                                    |           | "excess power" to                       | ur hon<br>be se                     | ne has a photovo<br>it when the meas                                | ured prod                             | em, you c<br>uction po | wer is abo               | a state<br>ve             |
| Set state bas                                                                                                    | ed on P1 production power                                                                                                    |           | 5000W. To account and minimum three     | t for s<br>shold                    | short periods of cl<br>which the produc                             | loud cove                             | r, you car<br>needs to | n set a dura<br>be below | ation<br>to               |
| Set state bas                                                                                                    | ed on Modbus consumption power                                                                                                    | >         | trigger state reset.                    |                                     |                                                                     |                                       |                        |                          |                           |
| Set state bas                                                                                                    | ed on Modbus production power                                                                                                    | >         | The UDS can then                        | be us                               | sed to trigger an                                                   | action, su                            | ch as tur              | ning on a s              | pecific                   |
| Set state bas                                                                                                    | ed on selected triggers                                                                                                    | >         | electric consumer,                      | like E                              | -car charger or w                                                   | vater heat                            | er.                    | -                        |                           |
| Please select<br>User Defined                                                                                                    | power levels for setting and resettir                                                                                                    | ng state. |                                         |                                     |                                                                     |                                       |                        | Next                     | Cano                      |
| Please select<br>User Definer                                                                                                    | power levels for setting and resettin                                                                                                    | ng state. |                                         |                                     |                                                                     |                                       |                        | Next                     | Canc                      |
| Please select<br>User Definer<br>Name:                                                                                             | power levels for setting and resettin<br>d State<br>PV production > 2000 Watt                                                            | ng state. | Descri                                  | ption                               | if set:                                                             |                                       | Yes                    | Next                     | Canc                      |
| User Defined                                                                                                    | power levels for setting and resettin<br>d State<br>PV production > 2000 Watt                                                            | ng state. | Descri                                  | ption                               | if set:<br>if not set:                                              |                                       | Yes                    | Next                     | Canc                      |
| Vser Definer<br>Name:<br>Please select                                                                                             | power levels for setting and resettin<br>d State<br>PV production > 2000 Watt<br>power levels for setting and resetting                  | ng state. | Descri                                  | ption                               | if set:<br>if not set:                                              |                                       | Yes                    | Next                     | Canc                      |
| Please select User Definer Name: Please select PV-Batterij                                                                         | power levels for setting and resettin<br>d State<br>PV production > 2000 Watt<br>power levels for setting and resettin                   | ng state. | Descri<br>Descri<br>Set sta             | ption<br>ption<br>ate if j          | if set:<br>if not set:<br>production is high                        | ner than:                             | Yes<br>No              | Next                     | Canco<br>W                |
| Please select<br>User Definer<br>Name:<br>Please select<br>PV-Batterij<br>Huisaansluiti                                            | power levels for setting and resettin d State PV production > 2000 Watt power levels for setting and resettin ng                         | ng state. | Descri<br>Descri                        | ption<br>ption<br>ate if (          | if set:<br>if not set:<br>production is high                        | ner than:                             | Yes<br>No              | Next                     | Canco<br>W<br>W           |
| Please select<br>User Definer<br>Name:<br>Please select<br>PV-Batterij<br>Huisaansluiti<br>Autolader 2                             | power levels for setting and resettin d State PV production > 2000 Watt power levels for setting and resettin ng                         | ng state. | Descri<br>Descri<br>Set sta<br>Reset    | ption<br>ption<br>ate if j          | if set:<br>if not set:<br>production is high                        | ner than:                             | Yes<br>No              | Next                     | Cance<br>↓ W<br>↓ W       |
| Please select<br>User Definer<br>Name:<br>Please select<br>PV-Batterij<br>Huisaansluiti<br>Autolader 2<br>Autolader 1              | power levels for setting and resettin<br>d State<br>PV production > 2000 Watt<br>: power levels for setting and resettin<br>ng           | ng state. | Descri<br>Descri                        | ption<br>ption<br>ate if j          | if set:<br>if not set:<br>production is high                        | ner than:                             | Yes                    | Next                     | Cance<br>↓<br>W<br>↓<br>W |
| Please select<br>User Definer<br>Name:<br>Please select<br>PV-Batterj<br>Huisaansluiti<br>Autolader 2<br>Autolader 1<br>Warmtepom  | power levels for setting and resettin d State PV production > 2000 Watt power levels for setting and resettin ng P                       | ng state. | Descri<br>Descri                        | ption<br>ption<br>ate if p          | if set:<br>if not set:<br>production is high                        | ner than:                             | Yes<br>No              | Next                     | Cance<br>↓ W<br>↓ W       |
| Please select<br>User Definer<br>Name:<br>Please select<br>PV-Batterij<br>Huisaansluiti<br>Autolader 2<br>Autolader 1<br>Warmtepom | power levels for setting and resettin d State PV production > 2000 Watt power levels for setting and resettin ng p                       | ng state. | Descri<br>Descri                        | ption<br>ption<br>ate if (          | if set:<br>if not set:<br>production is high                        | ner than:                             | Yes<br>No              | Next                     | Canc<br>↓ W<br>↓ W<br>↓ W |
| Please select User Definer Name: Please select PV-Batterij Huisaansluit Autolader 2 Autolader 1 Warmtepom Set state aff            | power levels for setting and resettin  d State  PV production > 2000 Watt  power levels for setting and resettin  ng  p  er a period of: | ng state. | Descri<br>Descri                        | ption<br>ption<br>ate if j<br>state | if set:<br>if not set:<br>production is high<br>if production is lo | ner than:<br>ower than:<br>was receiv | Yes<br>No              | Next                     | V<br>W<br>W               |

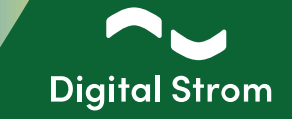

#### 5.2 - Event Responder

#### Example 1:

The User Defined State can now be used to trigger an action, such as switching on or off a specific electric consumer, like E-car charger or a boiler. It is also possible to insert conditions, e.g. if the E-car charger may only be switched on when the hot water has already been heated up. Prioritization of consumers.

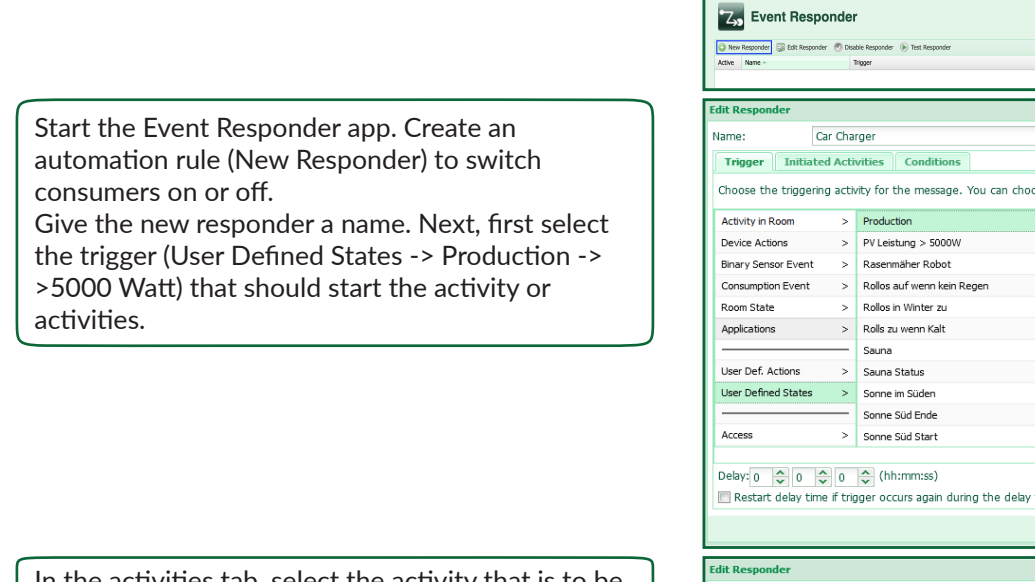

In the activities tab, select the activity that is to be executed. In this example, the SW-KL200 terminal (Car Charger) is to be switched on.

In the conditions tab, select the condition or conditions that must be fulfilled. In this example, the condition User Defined State -> Hot water treatment -> Inactiv is selected. This means that if there is production (>5000 Watt), the car charger is only switched on if the hot water treatment has already complete (boiler).

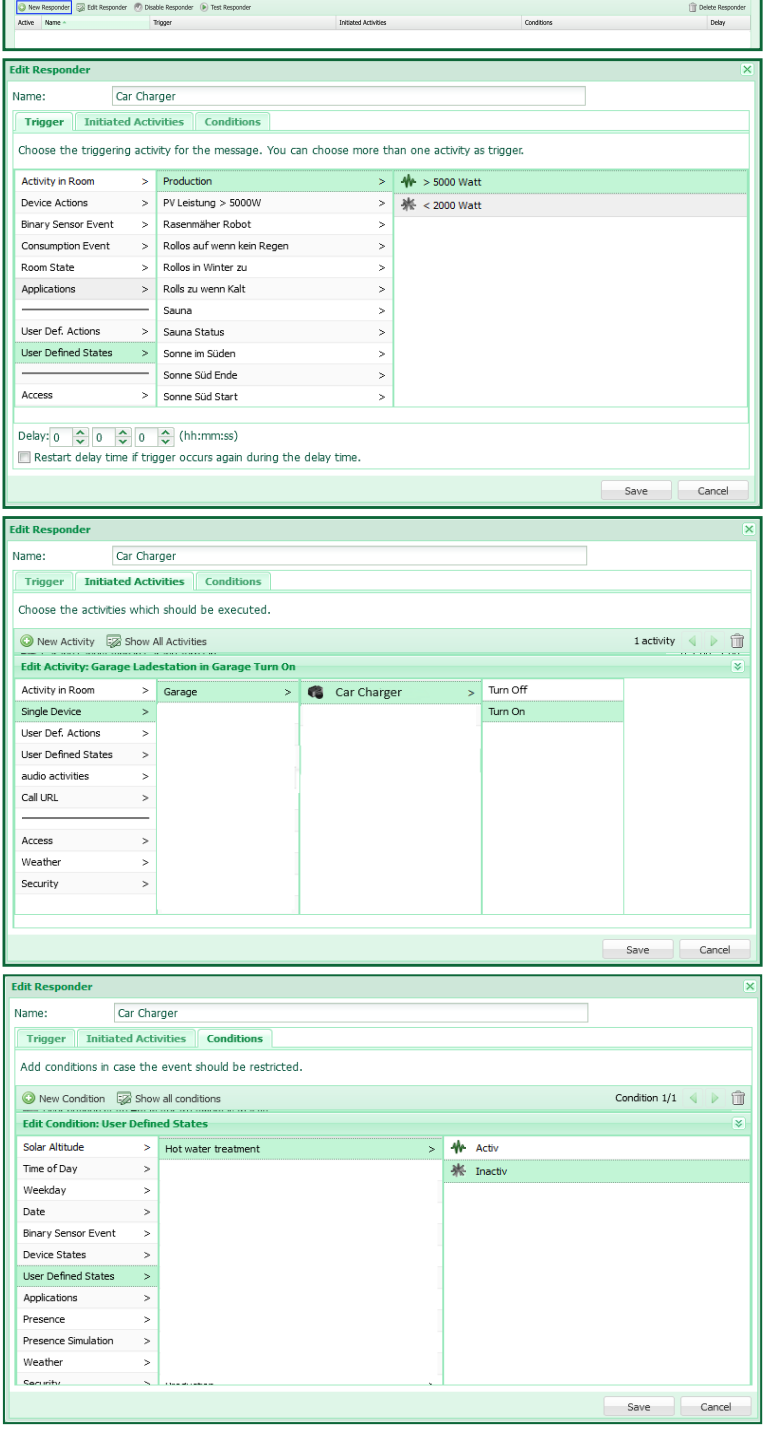

## Digital Strom Energy Cockpit

Installation Guide

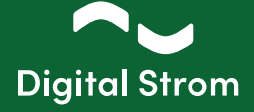

#### Example 2:

Start the Event Responder app. Create an automation rule (New Responder) to switch consumers on or off.

Give the new responder a name. Next, first select the trigger (User Defined States -> PV excess Production -> Yes) that should start the activity or activities.

In the activities tab, select the activity that is to be executed. In this example, the SW-UMR200 terminal (EV lader buiten) is to be switched on.

In the conditions tab, select the condition or conditions that must be fulfilled. In this example, the condition User Defined State -> Boiler Hot -> Yes is selected. This means that if there is production (>2000 Watt), the car charger (EV lader buiten) is only switched on if the hot water treatment has already complete (boiler).

| _                                                                                                    | naer                                                                                                    |                                                                                                    |                                                                                                    |                                                                                                    |                                                                                                    | dig                |
|----------------------------------------------------------------------------------------------------|----------------------------------------------------------------------------------------------------|----------------------------------------------------------------------------------------------------|----------------------------------------------------------------------------------------------------|----------------------------------------------------------------------------------------------------|----------------------------------------------------------------------------------------------------|--------------------|
| 🔕 New Responder 🔯 Edit Responder                                                                                                    | 🕐 Disa                                                                                                    | ble Responder 🜘 Test Responder                                                                                                    |                                                                                                    |                                                                                                    |                                                                                                    | Û                  |
| Active Name ~                                                                                                    | ,                                                                                                    | rigger                                                                                                    | Initiated Activities                                                                                                    |                                                                                                    | Conditions                                                                                                    |                    |
|                                                                                                    |                                                                                                    |                                                                                                    |                                                                                                    |                                                                                                    |                                                                                                    |                    |
| dit Responder                                                                                                    |                                                                                                    |                                                                                                    |                                                                                                    |                                                                                                    |                                                                                                    |                    |
| Name: Ca                                                                                                    | r char                                                                                                    | ger                                                                                                    |                                                                                                    |                                                                                                    |                                                                                                    |                    |
| Trigger Initiated                                                                                                    | Activ                                                                                                    | ities Conditions                                                                                                    |                                                                                                    |                                                                                                    |                                                                                                    |                    |
| Choose the triggering                                                                                                    | activi                                                                                                    | v for the message. You can                                                                                                    | choose more than                                                                                                    | one activi                                                                                                    | ty as trigger                                                                                                    |                    |
| choose the diggening                                                                                                    | ucum                                                                                                    | y for the messager fou can                                                                                                    | choose more diam                                                                                                    | one acam                                                                                                    | cy us enggen                                                                                                    |                    |
| Activity in Room                                                                                                    | >                                                                                                    | Garagedeur                                                                                                    | >                                                                                                    | 👫 Yes                                                                                                    |                                                                                                    |                    |
| Device Actions                                                                                                    | >                                                                                                    | Glazenwasser                                                                                                    | >                                                                                                    | 偨 No                                                                                                    |                                                                                                    |                    |
| Binary Sensor Event                                                                                                    | >                                                                                                    | Hydrofoorpomp                                                                                                    | >                                                                                                    |                                                                                                    |                                                                                                    |                    |
| Consumption Event                                                                                                    | >                                                                                                    | Inbraak detectie                                                                                                    | >                                                                                                    |                                                                                                    |                                                                                                    |                    |
| Room State                                                                                                    | >                                                                                                    | Neato aan/uit                                                                                                    | >                                                                                                    |                                                                                                    |                                                                                                    |                    |
| Applications                                                                                                    | >                                                                                                    | PV excess Production                                                                                                    | >                                                                                                    |                                                                                                    |                                                                                                    |                    |
| Licor Dof Actions                                                                                                    |                                                                                                    | Ramen                                                                                                    | >                                                                                                    |                                                                                                    |                                                                                                    |                    |
| User Defined States                                                                                                    | ~                                                                                                    | Schemer acht                                                                                                    | >                                                                                                    |                                                                                                    |                                                                                                    |                    |
|                                                                                                    |                                                                                                    | Solar production > 2000 *****                                                                                                    | >                                                                                                    |                                                                                                    |                                                                                                    |                    |
| Access                                                                                                    |                                                                                                    | Solar production >2000 Watt                                                                                                    | . >                                                                                                    |                                                                                                    |                                                                                                    |                    |
| Access                                                                                                    | ,                                                                                                    | Tuindeur garage                                                                                                    | >                                                                                                    |                                                                                                    |                                                                                                    |                    |
| Delay: 0 ^ 0 ^                                                                                                    | 0                                                                                                    | (hh:mm:ss)                                                                                                    |                                                                                                    |                                                                                                    |                                                                                                    |                    |
| Restart delay time                                                                                                    | U<br>if trio                                                                                               | er occurs again during the                                                                                                    | delay time                                                                                                    |                                                                                                    |                                                                                                    |                    |
| Restart delay time                                                                                                    | ii uig                                                                                                    | ger occurs again during the                                                                                                    | delay une.                                                                                                    |                                                                                                    |                                                                                                    |                    |
|                                                                                                    |                                                                                                    |                                                                                                    |                                                                                                    |                                                                                                    |                                                                                                    | Save               |
|                                                                                                    | _                                                                                                    |                                                                                                    |                                                                                                    |                                                                                                    |                                                                                                    |                    |
| Edit Responder                                                                                                    |                                                                                                    |                                                                                                    |                                                                                                    |                                                                                                    |                                                                                                    |                    |
| Name: Ca                                                                                                    | ar cha                                                                                                    | rger                                                                                                    |                                                                                                    |                                                                                                    |                                                                                                    |                    |
| Trigger Initiated                                                                                                    | d Activ                                                                                                    | vities Conditions                                                                                                    |                                                                                                    |                                                                                                    |                                                                                                    |                    |
|                                                                                                    |                                                                                                    |                                                                                                    |                                                                                                    |                                                                                                    |                                                                                                    |                    |
| Choose the activities                                                                                                    | wnich                                                                                                    | should be executed.                                                                                                    |                                                                                                    |                                                                                                    |                                                                                                    |                    |
| 🕥 New Activity 🛛 😨                                                                                                    | Show .                                                                                                    | All Activities                                                                                                    |                                                                                                    |                                                                                                    |                                                                                                    | 1 activity         |
| Edit Activity: EV lade                                                                                                    | er bui                                                                                                    | ten in Garage Turn On                                                                                                    |                                                                                                    |                                                                                                    |                                                                                                    |                    |
|                                                                                                    |                                                                                                    |                                                                                                    |                                                                                                    |                                                                                                    |                                                                                                    |                    |
| Activity in Room                                                                                                    | >                                                                                                    | All Rooms >                                                                                                    | EV lader buite                                                                                                    |                                                                                                    | T Turn Off                                                                                                    |                    |
| Activity in Room                                                                                                    | >                                                                                                    | All Rooms ><br>Badkamer >                                                                                                    | <ul> <li>EV lader built</li> <li>EV lader Eist</li> </ul>                                                                                                    | :n >                                                                                                    | Turn Off                                                                                                    |                    |
| Activity in Room<br>Single Device                                                                                                    | >                                                                                                    | All Rooms ><br>Badkamer >                                                                                                    | <ul> <li>EV lader built</li> <li>EV lader Fiat</li> </ul>                                                                                                    | n ><br>>                                                                                                    | Turn Off                                                                                                    |                    |
| Activity in Room<br>Single Device<br>User Def. Actions<br>User Defined States                                                                                                    | ><br>><br>>                                                                                                | All Rooms ><br>Badkamer ><br>Entree ><br>Garage >                                                                                                    | <ul> <li>EV lader buite</li> <li>EV lader Fiat</li> <li>Garage open</li> </ul>                                                                                             | n ><br>><br>puls >                                                                                                    | Turn Off<br>Turn On<br>Impulse                                                                                                    |                    |
| Activity in Room<br>Single Device<br>User Def. Actions<br>User Defined States<br>audio activities                                                                                                    | > > > >                                                                                                    | All Rooms ><br>Badkamer ><br>Entree ><br>Garage ><br>Kantoor >                                                                                                    | <ul> <li>EV lader builte</li> <li>EV lader Fiat</li> <li>Garage open</li> <li>Garage sluiter</li> </ul>                                                                    | n ><br>puls ><br>n puls >                                                                                                    | Turn Off<br>Turn On<br>Turn On                                                                                                    |                    |
| Activity in Room<br>Single Device<br>User Def. Actions<br>User Defined States<br>audio activities<br>Call UBI                                                                                                    | > > > > > > >                                                                                              | All Rooms >><br>Badkamer >><br>Entree >><br>Garage >><br>Kantoor >>                                                                                                    | <ul> <li>EV lader buite</li> <li>EV lader Flat</li> <li>Garage open</li> <li>Garage sluiter</li> <li>Hydrofoorpon</li> </ul>                                               | n ><br>puls ><br>n puls ><br>npuls >                                                                                                    | Turn Off<br>Turn On<br>Turn On                                                                                                    |                    |
| Activity in Room<br>Single Device<br>User Def. Actions<br>User Defined States<br>audio activities<br>Call URL                                                                                                    | ><br>><br>><br>><br>>                                                                                      | All Rooms >><br>Badkamer >><br>Entree >><br>Garage >><br>Kantoor >><br>Keuken >>                                                                                                    | <ul> <li>EV lader buitte</li> <li>EV lader Flat</li> <li>Garage open</li> <li>Garage sluitea</li> <li>Hydrofoorpon</li> <li>LED panelen</li> </ul>                         | n puls ><br>n puls ><br>n puls ><br>n puls >                                                                                                    | Turn Off<br>Turn On                                                                                                    |                    |
| Activity in Room<br>Single Device<br>User Def. Actions<br>User Defined States<br>audio activities<br>Call URL<br>Access                                                                                                    | ><br>><br>><br>><br>>                                                                                      | All Rooms     >       Badkamer     >       Entree     >       Garage     >       Kantoor     >       Keuken     >       Overloop     >                                                                                                    | <ul> <li>EV lader buitte</li> <li>EV lader Flat</li> <li>Garage open</li> <li>Garage sluitter</li> <li>Hydrofoorpon</li> <li>LED panelen</li> <li>Vorstvrijlint</li> </ul> | n ><br>puls ><br>n puls ><br>puls ><br>puls ><br>puls >                                                                                                    | Turn Off<br>Turn On<br>Turn Dn                                                                                                    |                    |
| Activity in Room<br>Single Device<br>User Def. Actions<br>User Defined States<br>audio activities<br>Call URL<br>Access<br>Weather                                                                                                    | ><br>><br>><br>><br>>                                                                                      | All Rooms     >       Badkamer     >       Entree     >       Garage     >       Kantoor     >       Keuken     >       Overloop     >       Slaapkamer     >                                                                                                    | <ul> <li>EV lader buitt</li> <li>EV lader Flat</li> <li>Garage open</li> <li>Garage sluiter</li> <li>Hydrofoorpon</li> <li>LED panelen</li> <li>Vorstvrijlint</li> </ul>   | n puls ><br>n puls ><br>n puls ><br>><br>><br>>                                                                                                    | Turn Off<br>Turn On<br>T Impulse                                                                                                    |                    |
| Activity in Room<br>Single Device<br>User Def. Actions<br>User Defined States<br>audio activities<br>Call URL<br>Access<br>Weather<br>Socurity                                                                                                    | ><br>><br>><br>><br>><br>><br>><br>><br>><br>>                                                             | All Rooms ><br>Badkamer ><br>Entree ><br>Garage ><br>Kantoor ><br>Kusten ><br>Overloop ><br>Slaapkamer Jamie ><br>Slaapkamer Jamie >                                                                                                    | <ul> <li>EV lader buits</li> <li>EV lader Flat</li> <li>Garage open</li> <li>Garage suited</li> <li>Hydrofoorpon</li> <li>LED panelen</li> <li>Vorstvrijlint</li> </ul>    | n ><br>puls ><br>n puls ><br>npuls ><br>><br>>                                                                                                    | Turn Off<br>Turn On<br>T Impulse                                                                                                    |                    |
| Activity in Room<br>Single Device<br>User Def. Actions<br>User Defined States<br>audio activities<br>Call URL<br>Access<br>Weather<br>Security                                                                                                    |                                                                                                    | All Rooms ><br>Badkamer ><br>Entree ><br>Garage ><br>Kantoor ><br>Keuken ><br>Overloop ><br>Slaapkamer Jamle ><br>Studie JJ >                                                                                                    | <ul> <li>EV lader builte</li> <li>EV lader Flat</li> <li>Garage open</li> <li>Garage sluite</li> <li>Hydrofoorpon</li> <li>LED panelen</li> <li>Vorstvrijlint</li> </ul>   | n ><br>><br>puls ><br>n puls ><br>><br>><br>>                                                                                                    | Turn Off Turn On In Impulse                                                                                                    |                    |
| Activity in Room<br>Single Device<br>User Def. Actions<br>User Defined States<br>audio activities<br>Call URL<br>Access<br>Weather<br>Security                                                                                                    |                                                                                                    | All Rooms ><br>Badkamer ><br>Entree ><br>Garage ><br>Kantoor ><br>Overtoop ><br>Slaapkamer ><br>Staapkamer ><br>Studie JJ ><br>Techniek >                                                                                                    | <ul> <li>EV lader built</li> <li>EV lader Flat</li> <li>Garage open</li> <li>Garage sluiter</li> <li>Hydrofoorpon</li> <li>LED panelen</li> <li>Vorstvrijlint</li> </ul>   | n Puls ><br>puls ><br>n puls ><br>ppl ><br>><br>>                                                                                                    | Τ Tum Off<br>T Tum On<br>Π Impulse                                                                                                    |                    |
| Activity in Room<br>Single Device<br>User Def. Actions<br>User Defined States<br>audio activities<br>Call URL<br>Access<br>Weather<br>Security                                                                                                    | > > > > > > > > > > > > > > > > > > > >                                                                    | All Rooms ><br>Badkamer ><br>Entree ><br>Garage ><br>Kantoor ><br>Keuken ><br>Overdoop ><br>Slaapkamer ><br>Slaapkamer Jamie ><br>Stude JJ ><br>Techniek >                                                                                                    | <ul> <li>EV lader buits</li> <li>EV lader Flat</li> <li>Garage open</li> <li>Garage sluiter</li> <li>Hydrofoorpon</li> <li>LED panelen</li> <li>Vorstvrijlint</li> </ul>   | n Puls ><br>puls ><br>n puls ><br>npuls ><br>><br>>                                                                                                    | I Turn Off<br>J Turn Off<br>I Turn On<br>I Turpulse                                                                                                    |                    |
| Activity in Room<br>Single Device<br>User Def. Actions<br>User Defined States<br>audio activities<br>Call URL<br>Access<br>Weather<br>Security                                                                                                    | > > > > > > > > > > > > > > > > > > > >                                                                    | All Rooms ><br>Badkamer ><br>Entree ><br>Garage ><br>Kantoor ><br>Kantoor ><br>Skapkamer ><br>Slaapkamer Jamie ><br>Slaapkamer Jamie ><br>Techniek >                                                                                                    | <ul> <li>EV lader built</li> <li>EV lader Flat</li> <li>Garage open</li> <li>Garage sluites</li> <li>Hydrofoorpon</li> <li>LED panelen</li> <li>Vorstvrijlint</li> </ul>   | n ><br>><br>puls ><br>n puls ><br>><br>><br>><br>>                                                                                                    | T Turn Off<br>J Turn On<br>Π Impulse                                                                                                    | Save               |
| Activity in Room<br>Single Device<br>User Def. Actions<br>User Defined States<br>audio activities<br>Call URL<br>Access<br>Weather<br>Security                                                                                                    | > > > > > > > > > > > > > > > > > > > >                                                                    | All Rooms ><br>Badkamer ><br>Entree ><br>Garage ><br>Kantoor ><br>Kantoor ><br>Overloop ><br>Slaapkamer ><br>Slaapkamer Jamie ><br>Studie JJ ><br>Techniek >                                                                                                    | <ul> <li>EV lader buits</li> <li>EV lader Flat</li> <li>Garage open</li> <li>Garage sluiter</li> <li>Hydrofoorpon</li> <li>LED panelen</li> <li>Vorstvrijlint</li> </ul>   | n ><br>puls ><br>n puls ><br>n puls ><br>><br>>                                                                                                    | T Tum Off<br>T Tum On<br>Π Impulse                                                                                                    | Save               |
| Activity in Room<br>Single Device<br>User Def. Actions<br>User Defined States<br>audio activities<br>Call URL<br>Access<br>Weather<br>Security<br>Edit Responder                                                                                                    |                                                                                                    | All Rooms ><br>Badkamer ><br>Entree ><br>Garage ><br>Kantoor ><br>Keuken ><br>Overloop ><br>Slaapkamer Jamie ><br>Studie JJ ><br>Techniek >                                                                                                    | <ul> <li>EV lader buits</li> <li>EV lader Flat</li> <li>Garage open</li> <li>Garage sluiter</li> <li>Hydrofoorpon</li> <li>LED panelen</li> <li>Vorstvrijlint</li> </ul>   | n ><br>puls ><br>n puls ><br>puls ><br>><br>>                                                                                                    | Τ Tum Off<br>Γ Tum On<br>Π Impulse                                                                                                    | Save               |
| Activity in Room<br>Single Device<br>User Def. Actions<br>User Defined States<br>audio activities<br>Call URL<br>Access<br>Weather<br>Security<br>Edit Responder<br>Name: Ca                                                                                                    | ><br>><br>><br>><br>><br>>                                                                                 | All Rooms ><br>Badkamer ><br>Entree ><br>Garage ><br>Kantoor ><br>Keuken ><br>Overloop ><br>Slaapkamer ><br>Studie JJ ><br>Studie JJ ><br>Techniek >                                                                                                    | <ul> <li>EV lader built</li> <li>EV lader Flat</li> <li>Garage open</li> <li>Garage slutter</li> <li>Hydrofoorpon</li> <li>LED panelen</li> <li>Vorstwrijlint</li> </ul>   | n ><br>puls ><br>n puls ><br>npuls ><br>><br>><br>>                                                                                                    | I Turn Off<br>J Turn On<br>∏ Impulse                                                                                                    | Save               |
| Activity in Room<br>Single Device<br>User Def. Actions<br>User Defined States<br>audio activities<br>Call URL<br>Access<br>Weather<br>Security<br>Edit Responder<br>Name:<br>Call<br>Trigger<br>Initiatee                                                                                                    | ><br>><br>><br>><br>><br>><br>><br>><br>ar cha                                                             | All Rooms ><br>Badkamer ><br>Entree ><br>Garage ><br>Garage ><br>Keuken ><br>Overloop ><br>Slaapkamer ><br>Slaapkamer Jame ><br>Slaapkamer Jame ><br>Techniek ><br>Techniek >                                                                                                    | <ul> <li>EV lader built</li> <li>EV lader Flat</li> <li>Garage open</li> <li>Garage slutter</li> <li>Hydrofoorpon</li> <li>LED panelen</li> <li>Vorstvrijlint</li> </ul>   | n S<br>puls S<br>n puls S<br>NP S<br>S<br>S                                                                                                    | I Turn Off<br>J Turn On<br>∏ Impulse                                                                                                    | Save               |
| Activity in Room Single Device User Deri, Actions User Derined States audio activities Call URL Access Weather Security Edit Responder Name: Ci Trigger Initiate Add conditions in case                                                                                                    | ><br>><br>><br>><br>><br>><br>><br>><br>>                                                                  | All Rooms ><br>Badkamer ><br>Entree ><br>Garage ><br>Kantoor ><br>Kantoor ><br>Skapkamer ><br>Slaapkamer Jamie ><br>Slaapkamer Jamie ><br>Studie JJ ><br>Techniek ><br>Techniek >                                                                                                    | <ul> <li>EV lader buits</li> <li>EV lader Flat</li> <li>Garage open</li> <li>Garage slutter</li> <li>Hydrofoorpon</li> <li>LED panelen</li> <li>Vorstvrijlint</li> </ul>   | n 2<br>puls 3<br>n puls 3<br>pp 3<br>3<br>2<br>3                                                                                                    | T Tum Off<br>J Tum On<br>Π Impulse                                                                                                    | Save               |
| Activity in Room<br>Single Device<br>User Defi. Actions<br>User Defined States<br>audio activities<br>Call URL<br>Access<br>Weather<br>Security<br>Edit Responder<br>Name:<br>Call<br>Trigger Initiatee<br>Add conditions in cas                                                                                                    | ><br>><br>><br>><br>><br>><br>><br>><br>><br>ar cha                                                        | All Rooms ><br>Badkamer ><br>Entree ><br>Garage ><br>Kantoor ><br>Keuken ><br>Overtoop ><br>Slaapkamer ><br>Staapkamer ><br>Studie JJ ><br>Techniek ><br>Techniek >                                                                                                    | EV lader builte     EV lader Flat     Garage open     Garage slutte     Hydroforpon     ED panelen     Vorstvrijlint                                                       | n > > > > > > > > > > > > > > > > > > >                                                                                                    | T Tum Off<br>T Tum On<br>Π Impulse                                                                                                    | Save               |
| Activity in Room<br>Single Device<br>User Def. Actions<br>User Defined States<br>audio activities<br>Call URL<br>Access<br>Weather<br>Security<br>Edit Responder<br>Name:<br>Cal<br>Trigger Initiatee<br>Add conditions in cas<br>New Condition                                                                                                    | ><br>><br>><br>><br>><br>><br>><br>><br>><br>><br>ar cha<br>a Actir<br>e the                               | All Rooms ><br>Badkamer ><br>Carage ><br>Garage ><br>Kantoor ><br>Keuken ><br>Skapkamer ><br>Staapkamer ><br>Studie JJ ><br>Techniek ><br>Techniek ><br>Conditions :                                                                                                    | <ul> <li>EV lader built</li> <li>EV lader Flat</li> <li>Garage open</li> <li>Garage slutter</li> <li>Hydrofoorpon</li> <li>LED panelen</li> <li>Vorstwrijlint</li> </ul>   | n 2 3 4 2 2 2 2 2 2 2 2 2 2 2 2 2 2 2 2 2                                                                                                    | I Turn Off<br>J Turn Off<br>I Turn On<br>I Impulse                                                                                                    | Save Condition 1/1 |
| Activity in Room<br>Single Device<br>User Def. Actions<br>User Defined States<br>audio activities<br>Call URL<br>Access<br>Weather<br>Security<br>Edit Responder<br>Name:<br>Cal<br>Trigger Initiatee<br>Add conditions in cas<br>New Condition States<br>Edit Condition User                                                                                                    | > > > > > > > > > > > > > > > > > > >                                                                      | All Rooms ><br>Badkamer ><br>Entree ><br>Garage ><br>Garage ><br>Keuken ><br>Verdoop ><br>Slaapkamer ><br>Slaapkamer ><br>Slaapkamer Jamie ><br>Slaapkamer Jamie ><br>Techniek ><br>Techniek ><br>Conditions +<br>event should be restricted.<br>w all conditions +                                                                                                    | <ul> <li>EV lader buits</li> <li>EV lader Flat</li> <li>Garage open</li> <li>Garage slutes</li> <li>Hydrofoorpon</li> <li>LED panelen</li> <li>Vorstvrijlint</li> </ul>    | n >                                                                                                    | T Turn Off<br>Γ Turn On<br>Π Impulse                                                                                                    | Save Condition 1/1 |
| Activity in Room<br>Single Device<br>User Def. Actions<br>User Defined States<br>audio activities<br>Call URL<br>Access<br>Weather<br>Security<br>Edit Responder<br>Name:<br>Ci<br>Trigger Initiated<br>Add condition in cas<br>© New Condition<br>Edit Condition Security                                                                                                    | > > > > > > > > > > > > > > > > > > >                                                                      | All Rooms ><br>Badkamer ><br>Entree ><br>Garage ><br>Kantoor ><br>Keuken ><br>Overkoop ><br>Slaapkamer ><br>Slaapkamer ><br>Slaapkamer Jamie ><br>Slaapkamer Jamie ><br>Slaapkamer Jamie ><br>Slaapkamer Jamie ><br>Studie JJ ><br>Techniek ><br>Techniek ><br>Conditions<br>event should be restricted.<br>w all conditions                                                                                                    | <ul> <li>EV lader buits</li> <li>EV lader Flat</li> <li>Garage open</li> <li>Garage sluitei</li> <li>Hydrofoorpon</li> <li>LED panelen</li> <li>Vorstvrijlint</li> </ul>   | n s s s s s s s s s s s s s s s s s s s                                                                                                    | I Turn Off<br>J Turn On<br>I Timpulse                                                                                                    | Save               |
| Activity in Room<br>Single Device<br>User Def. Actions<br>User Defined States<br>audio activities<br>Call URL<br>Access<br>Weather<br>Security<br>Edit Responder<br>Name:<br>Call<br>Trigger Initiatee<br>Add conditions in cas<br>New Condition: User<br>Edit Condition: User<br>Edit Condition: User | ><br>><br>><br>><br>><br>><br>><br>><br>><br>ar cha<br>ad Acti<br>e the<br>e the<br><b>Defin</b><br>><br>> | All Rooms > Badkamer > Entree > Garage > Garage > Garage > Garage > Skattoor > Skatkamer > Skatkamer >                                                                                                    | <ul> <li>EV lader built</li> <li>EV lader Flat</li> <li>Garage open</li> <li>Garage slutes</li> <li>Hydroforpon</li> <li>LED panelen</li> <li>Vorstvrijint</li> </ul>      | n >                                                                                                    | I Turn Off<br>J Turn Off<br>I Turn Off<br>I Turnpulse<br>I Turnpulse<br>↓ Types<br>★ Yes<br>★ No                                                                                                    | Save Condition 1/1 |
| Activity in Room<br>Single Device<br>User Def. Actions<br>User Defined States<br>audio activities<br>Call URL<br>Access<br>Weather<br>Security<br>Edit Responder<br>Name:<br>Call<br>Trigger Initiates<br>Add conditions in cas<br>New Condition States<br>Inite or Day<br>Weekday<br>Date                                                                                                    | > > > > > > > > ar cha at cha at cha at cha br br br br br br br br br br br br br b                       | All Rooms > Badkamer > Entree > Garage > Garage > Garage > Stackamer > Stackamer > Stackam                                                                                                    | <ul> <li>EV lader built</li> <li>EV lader Flat</li> <li>Garage open</li> <li>Garage sluttet</li> <li>Hydrofoorpon</li> <li>LED panelen</li> <li>Vorstwrijlint</li> </ul>   | n ><br>puls 3<br>puls 4<br>puls 4<br>p | I Turn Off<br>J Turn Off<br>I Impulse<br>Impulse<br>Impul | Save               |
| Activity in Room<br>Single Device<br>User Def. Actions<br>User Defined States<br>audio activities<br>Call URL<br>Access<br>Weather<br>Security<br>Edit Responder<br>Name:<br>Cal<br>Trigger Initiated<br>Add conditions in cass<br>New Condition Security<br>Edit Condition User<br>Immo Day<br>Weekday<br>Date<br>Binary Sensor Event                                                                                                    | > > > > > > > > > > > > > > > > > > >                                                                      | All Rooms ><br>Badkamer ><br>Entree ><br>Garage ><br>Kantoor ><br>Keuken ><br>Overdoop ><br>Slaapkamer ><br>Slaapkamer amle ><br>Slaapkamer Jamle ><br>Techniek ><br>Techniek ><br>Techniek ><br>Conditions +<br>Conditions +<br>Conditi | <ul> <li>EV lader built</li> <li>EV lader Flat</li> <li>Garage open</li> <li>Garage slutes</li> <li>Hydrofoorpon</li> <li>LED panelen</li> <li>Vorstvrijlint</li> </ul>    | n s 1<br>1<br>1<br>1<br>1<br>1<br>1<br>1<br>1<br>1<br>1<br>1<br>1<br>1                                                                                                    | I Turn Off<br>J Turn Off<br>I Turn On<br>I Impulse                                                                                                    | Save Condition 1/1 |
| Activity in Room<br>Single Device<br>User Def. Actions<br>User Defined States<br>audio activities<br>Call URL<br>Access<br>Weather<br>Security<br>Edit Responder<br>Name:<br>Call<br>Trigger Initiated<br>Add conditions in cas<br>New Condition<br>Edit Condition Security<br>Date<br>Binary Sensor Event<br>Device States                                                                                                    | > > > > > > > > > > > > > > > > > > >                                                                      | All Rooms ><br>Badkamer ><br>Entree ><br>Garage ><br>Kantoor ><br>Keuken ><br>Overloop ><br>Slaapkamer ><br>Slaapkamer ><br>Slaapkamer Jamie ><br>Slaapkamer Jamie ><br>Techniek ><br>Techniek ><br>Conditions +<br>Conditions +                                                                                                    | <ul> <li>EV lader built</li> <li>EV lader Flat</li> <li>Garage open</li> <li>Garage slutter</li> <li>Hydrofoorpon</li> <li>LED panelen</li> <li>Vorstvrijlint</li> </ul>   | n puls 3<br>puls 3<br>puls 4<br>puls 4<br>puls   | I Turn Off<br>J Turn On<br>II Impulse<br>✓ Yes<br>∦ Yes                                                                                                    | Save               |
| Activity in Room Single Device User Defined States audio activities Call URL Access Weather Security Edit Responder Name: Call Trigger Initiatee Add conditions in cas New Condition Edit Condition Use Edit Condition Use Edit Condition Use Edit Condition Use User Defined States User Defined States                                                                                                    | > > > > > > > > > > > > > > > > > > >                                                                      | All Rooms ><br>Badkamer ><br>Entree ><br>Garage ><br>Kantoor ><br>Keukan ><br>Overtoop ><br>Slaapkamer ><br>Studie JJ ><br>Techniek ><br>Techniek ><br>Techniek ><br>Conditions =<br>Conditions =<br>C                                                                                                    | EV lader builte     EV lader Flat     Garage open     Garage slutte     Hydroforpon     ED panelen     Vorstvrijint                                                        |                                                                                                    | I Turn Off<br>J Turn On<br>I Turpulse                                                                                                    | Save               |
| Activity in Room Single Device User Derf. Actions User Defined States audio activities Call URL Access Weather Security Edit Responder Name: Call Trigger Initiate Add conditions in cas New Condition Edit Condition: User Inme or Day Weekday Date Binary Sensor Event Device States User Defined States Applications                                                                                                    | > > > > > > > > > > > > > > > > > > >                                                                      | All Rooms ><br>Badkamer ><br>Entree ><br>Ganage ><br>Kantoor ><br>Keuken ><br>Overdoop ><br>Slaapkamer ><br>Slaapkamer ><br>Studie JJ ><br>Techniek ><br>Techniek ><br>Techniek ><br>Conditions =<br>Conditions =                                                                                                    | EV lader built     EV lader Duilt     EV lader Flat     Garage open     Garage slutei     Hydrofoorpon     LED panelen     Vorstwrijlint                                   | n         >           n         >           n         n           n         n           n         >           n         >                                                                                                    | Turn Off<br>Turn Off<br>Impulse                                                                                                    | Save               |
| Activity in Room Single Device User Def. Actions User Defined States audio activities Call URL Access Weather Security Edit Responder Name: Call Trigger Initiated Add conditions in cas New Condition Edit Condition: User Ime or Day Weekday Date Binary Sensor Event Device States User Defined States Presence Presence                                                                                                    | > > > > > > > > > > > > > > > > > > >                                                                      | All Rooms ><br>Badkamer ><br>Entree ><br>Garage ><br>Kantoor ><br>Keuken ><br>Overdoop ><br>Slaapkamer ><br>Slaapkamer ><br>Studie JJ ><br>Techniek ><br>Techniek ><br>Techniek ><br>Conditions =<br>Conditions =                                                                                                    | <ul> <li>EV lader built</li> <li>EV lader Flat</li> <li>Garage open</li> <li>Garage slutei</li> <li>Hydrofoorpon</li> <li>LED panelen</li> <li>Vorstvrijlint</li> </ul>    | Image: 100 million         Image: 100 million         Image:                                                                                                    | Turn Off<br>Turn Off<br>Turn On<br>Turnoulse                                                                                                    | Save               |
| Activity in Room Single Device User Defined States audio activities Call URL Access Weather Security  Edit Responder Name: Cal Trigger Initiatee Add condition Cas One Vondition Edit Condition Cas Edit Condition Cas Edit Condition Cas Edit Condition Cas Edit Condition Cas Edit Condition Cas Edit Condition Date Binary Sensor Event Device States Applications Presence Presence EditCondition                                                                                                    | > > > > > > > > > > > > > > > > > > >                                                                      | All Rooms ><br>Badkamer ><br>Entree ><br>Garage ><br>Kantoor ><br>Keuken ><br>Overloop ><br>Slaapkamer ><br>Slaapkamer ><br>Slaapkamer Jamie ><br>Slaapkamer Jamie ><br>Techniek ><br>Techniek ><br>Techniek ><br>Conditions =<br>Conditions =<br>Condit | <ul> <li>EV lader built</li> <li>EV lader Flat</li> <li>Garage open</li> <li>Garage slutter</li> <li>Hydrofoorpon</li> <li>LED panelen</li> <li>Vorstvrijlint</li> </ul>   | Image: 1         Image: 1                                                                                                    | I Turn Off<br>J Turn On<br>II Impulse<br>✓ Yes<br>★ Yes<br>★ No                                                                                                    | Save               |
| Activity in Room Single Device User Deri. Actions User Defined States audio activities Call URL Access Weather Security Edit Responder Name: Call Trigger Initiatee Add conditions in cass New Condition Edit Condition User Elime of Day Weekday Date Binary Sensor Event Device States User Defined States Applications Presence Sense Presence Simulation Weather                                                                                                    | > > > > > > > > > > > > > > > > > > >                                                                      | All Rooms ><br>Badkamer ><br>Entree ><br>Garage ><br>Kantoor ><br>Keukan ><br>Overtoop ><br>Slaapkamer ><br>Studie JJ ><br>Techniek ><br>Techniek ><br>Techniek ><br>Conditions =<br>Conditions =<br>C                                                                                                    | EV lader builte     EV lader Flat     Garage open     Garage slute     Hydroforpon     ED panelen     Vorstvrijint                                                         | Image: 1         Image: 1                                                                                                    | I Turn Off<br>J Turn On<br>I Turpulse                                                                                                    | Save               |
| Activity in Room Single Device User Derf. Actions User Defined States audio activities Call URL Access Weather Security Edit Responder Name: Call Trigger Initiatee Add conditions in cas New Condition Edit Conditions Imme of Day Weekday Date Binary Sensor Event Device States User Defined States Applications Presence Presence Presence Simulation Weather Security                                                                                                    | > > > > > > > > > > > > > > > > > > >                                                                      | All Rooms ><br>Badkamer ><br>Entree ><br>Ganage ><br>Kantoor ><br>Keuken ><br>Overdoop ><br>Slaapkamer ><br>Slaapkamer ><br>Studie JJ ><br>Techniek ><br>Techniek ><br>Techniek ><br>Common status =<br>Common status =<br>Comm                                                                                                    | <ul> <li>EV lader built</li> <li>EV lader Flat</li> <li>Garage open</li> <li>Garage slutei</li> <li>Hydrofoorpon</li> <li>LED panelen</li> <li>Vorstwrijlint</li> </ul>    | -         -           -         -           -         -           -         -           -         -           -         -           -         -           -         -           -         -           -         -           -         -           -         -           -         -           -         -           -         -           -         -           -         -           -         -           -         -           -         -           -         -           -         -           -         -           -         -           -         -           -         -           -         -           -         -           -         -           -         -           -         -           -         -           -         -           -         -           -         -           -         -                                                                                                              | Turn Off<br>Turn Off<br>Impulse                                                                                                    | Save               |
| Activity in Room Single Device User Def. Actions User Defined States audio activities Call URL Access Weather Security Edit Responder Name: Call Trigger Initiated Add conditions in cas New Condition Fefit Condition: User Inme or Day Weekday Date Binary Sensor Event Device States User Defined States Applications Presence Presence Simulation Weather Security Room State                                                                                                    | > > > > > > > > > > > > > > > > > > >                                                                      | All Rooms ><br>Badkamer ><br>Entree ><br>Garage ><br>Kantoor ><br>Keuken ><br>Overdoop ><br>Slaapkamer ><br>Slaapkamer ><br>Studie JJ ><br>Techniek ><br>Techniek ><br>Techniek ><br>Conditions =<br>Conditions =<br>C                                                                                                    | <ul> <li>EV lader built</li> <li>EV lader Flat</li> <li>Garage open</li> <li>Garage slutei</li> <li>Hydrofoorpon</li> <li>LED panelen</li> <li>Vorstvrijlint</li> </ul>    | -         -           -         -           -         -           -         -           -         -           -         -           -         -           -         -           -         -           -         -           -         -           -         -           -         -           -         -           -         -           -         -           -         -           -         -           -         -           -         -           -         -           -         -           -         -           -         -           -         -           -         -           -         -           -         -           -         -           -         -           -         -           -         -           -         -           -         -           -         -           -         -                                                                                                              | L Turn Off<br>J Turn Off<br>I Turn On<br>II Impulse<br>✓ Yes<br>★ Yes<br>★ No                                                                                                    | Condition 1/1      |

| Z, Event Responder |                                     |                                                                   |                                     |                                          |                  |  |  |
|--------------------|-------------------------------------|-------------------------------------------------------------------|-------------------------------------|------------------------------------------|------------------|--|--|
| 🗿 Nev              | v Responder 🛛 😡 Edit Responder 🛷 Di | isable Responder () Test Responder                                |                                     |                                          | Delete Responder |  |  |
| Active             | Name 🔺                              | Trigger                                                           | Initiated Activities                | Conditions                               | Delay            |  |  |
|                    | Car charging                        | $\clubsuit$ User defined state Solar production >2000 Watt is Yes | 📕 EV lader buiten in Garage Turn On | 🛞 🚸 User defined state Boiler Hot is Yes | 00:00:00         |  |  |

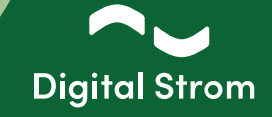

#### 6 - DS Energy Cockpit - dS Smart Home App

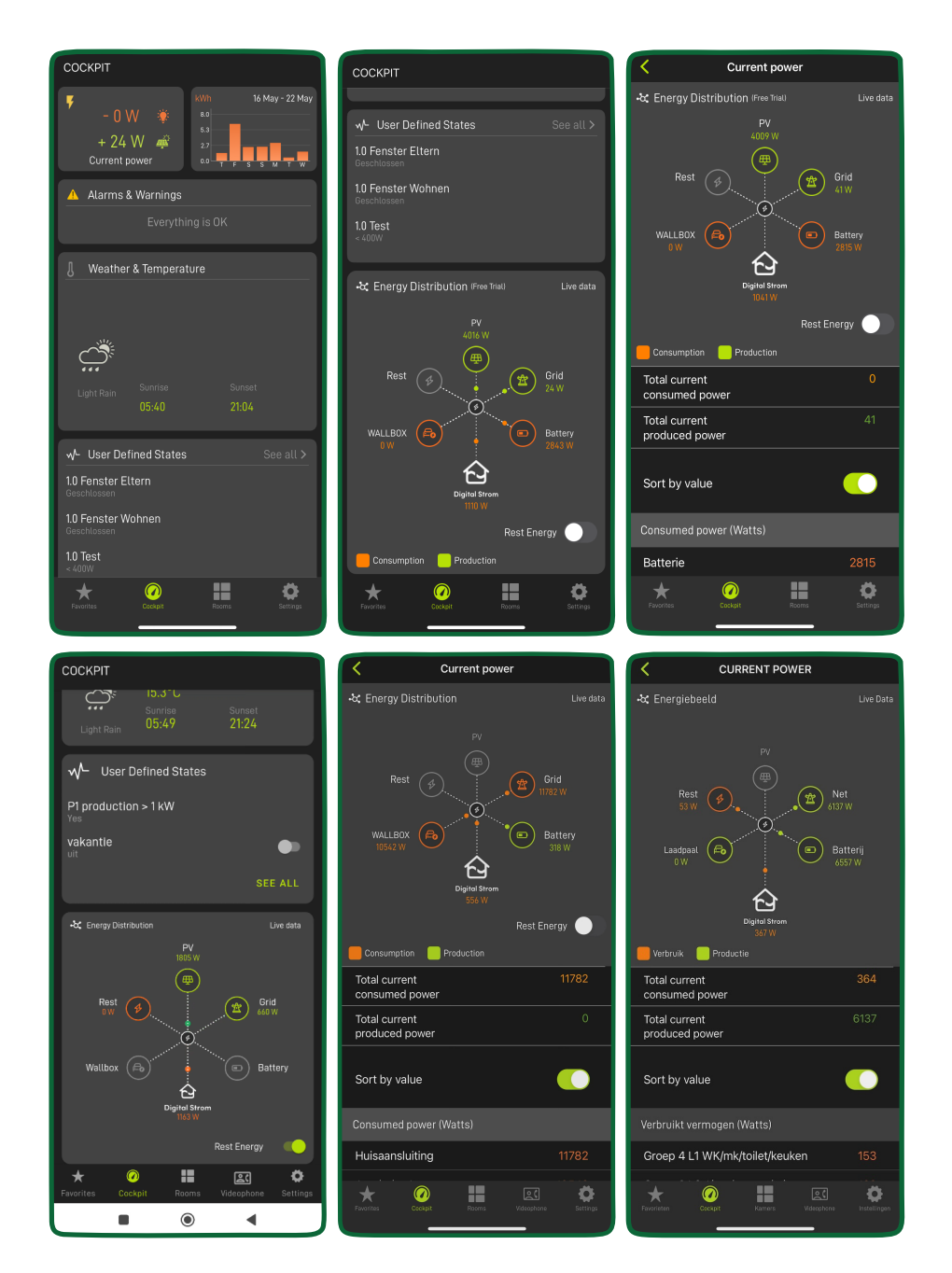

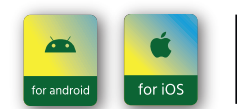

To access the new features on your smartphone, ensure you've downloaded the latest Digital Strom app update, available on the Google Play and the App Store.

www.digitalstrom.com